## Jak pozyskać swój nr NIP?

1. Wejdź w poniższy link lub wyszukaj:

https://www.podatki.gov.pl/e-urzad-skarbowy/

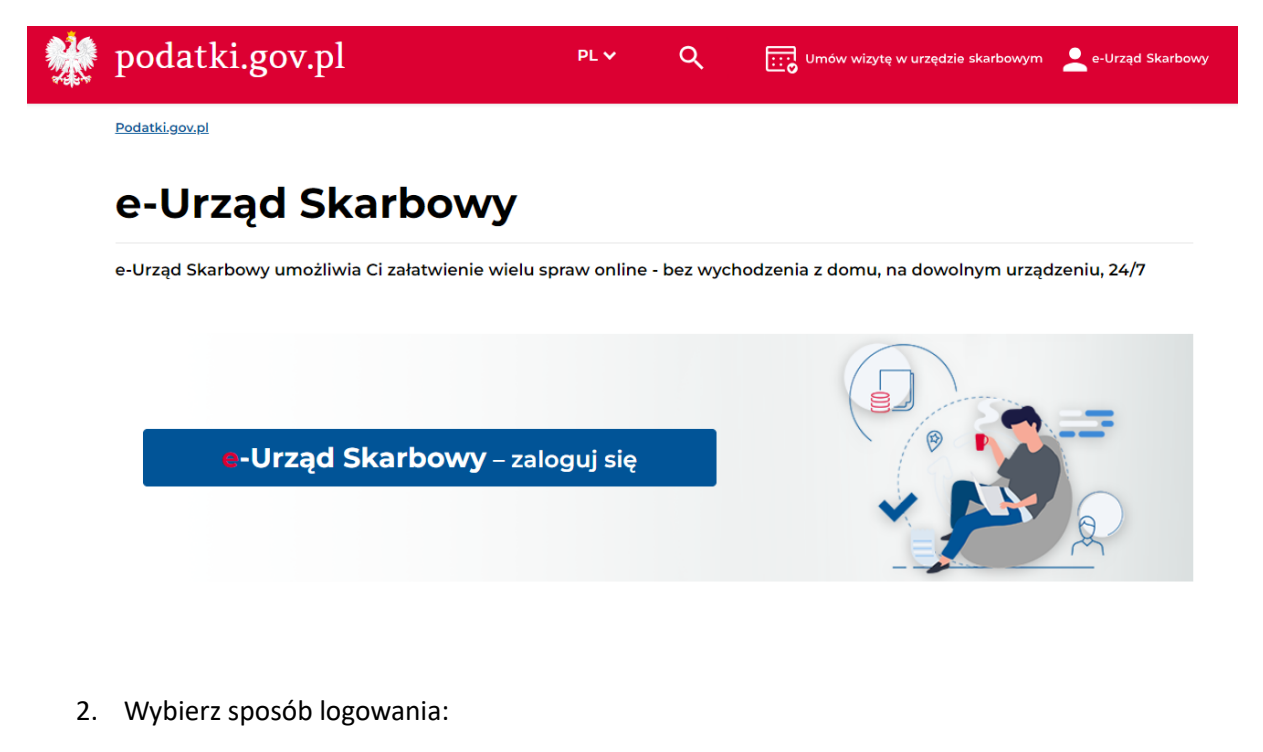

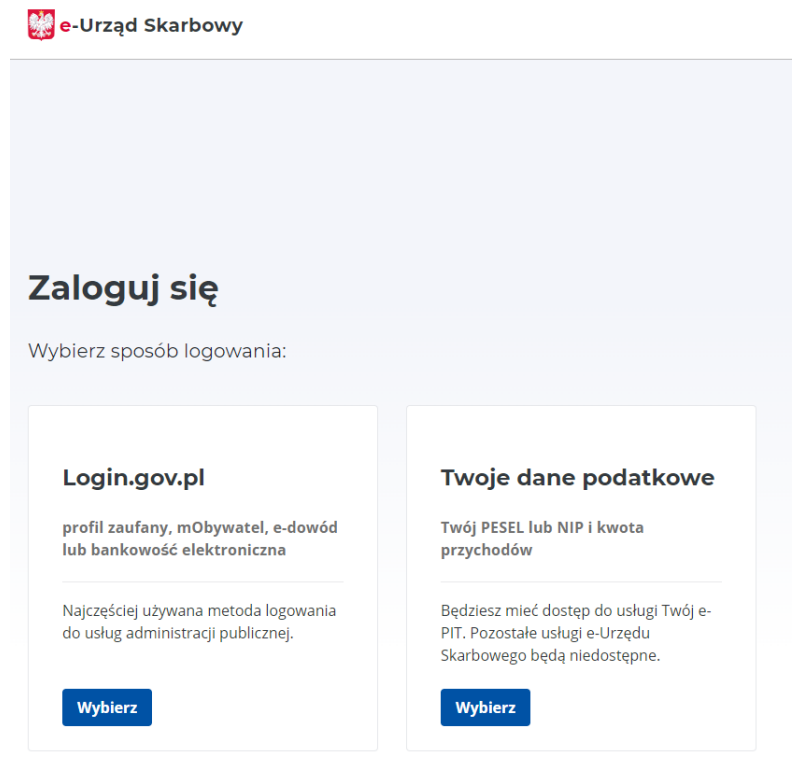

3. Jeżeli wybrano sposób logowania "login.gov.pl" wybierz, w jaki sposób chcesz się zalogować.

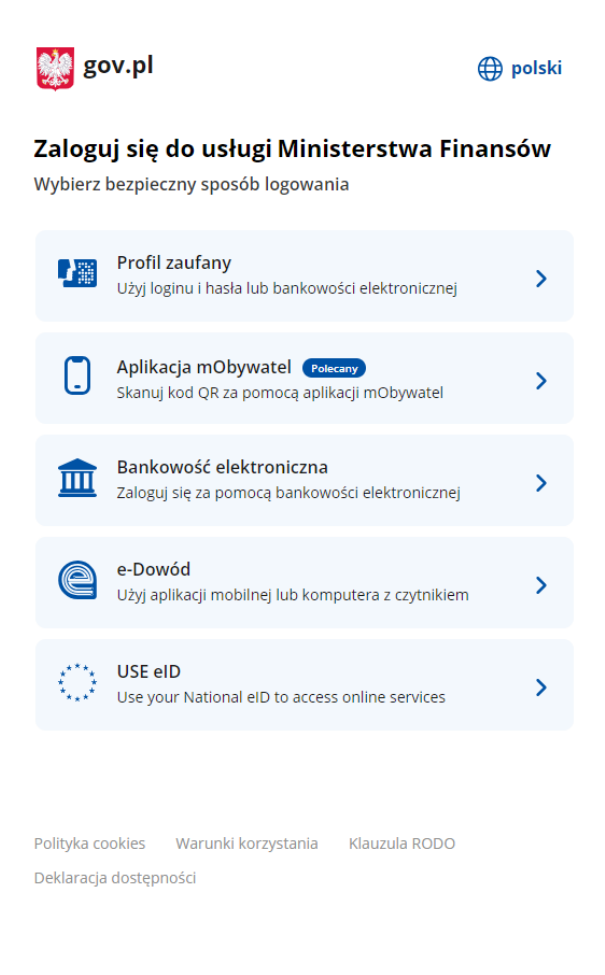

4. Po zalogowaniu jesteś na swoim profilu. W górnej części, po prawej stronie widzisz swoje imię i nazwisko, rozwiń ten przycisk.

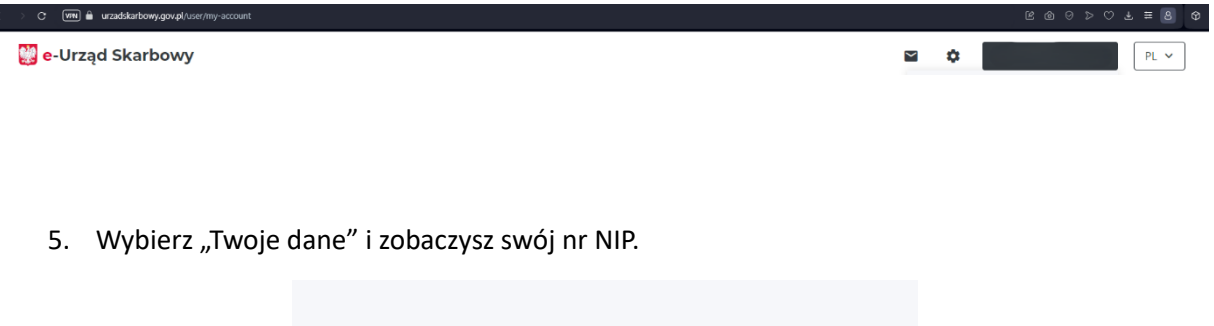

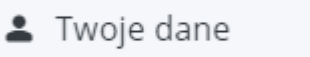